## COMMENT TELECHARGER MON ACCES AU PARKING P2

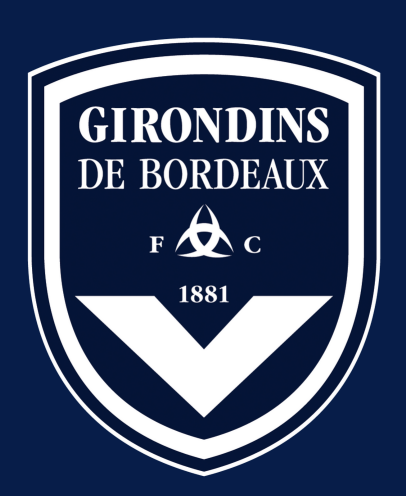

## ÉTAPE 1 **JE M'AUTHENTIFIE**

J'accède au site https://www.girondins.com/fr/billetterie et je m'authentifie en cliquant sur le pictogramme en haut à droite de mon écran.

Flashez ce code pour accéder à la billetterie

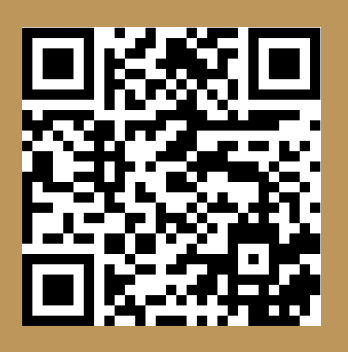

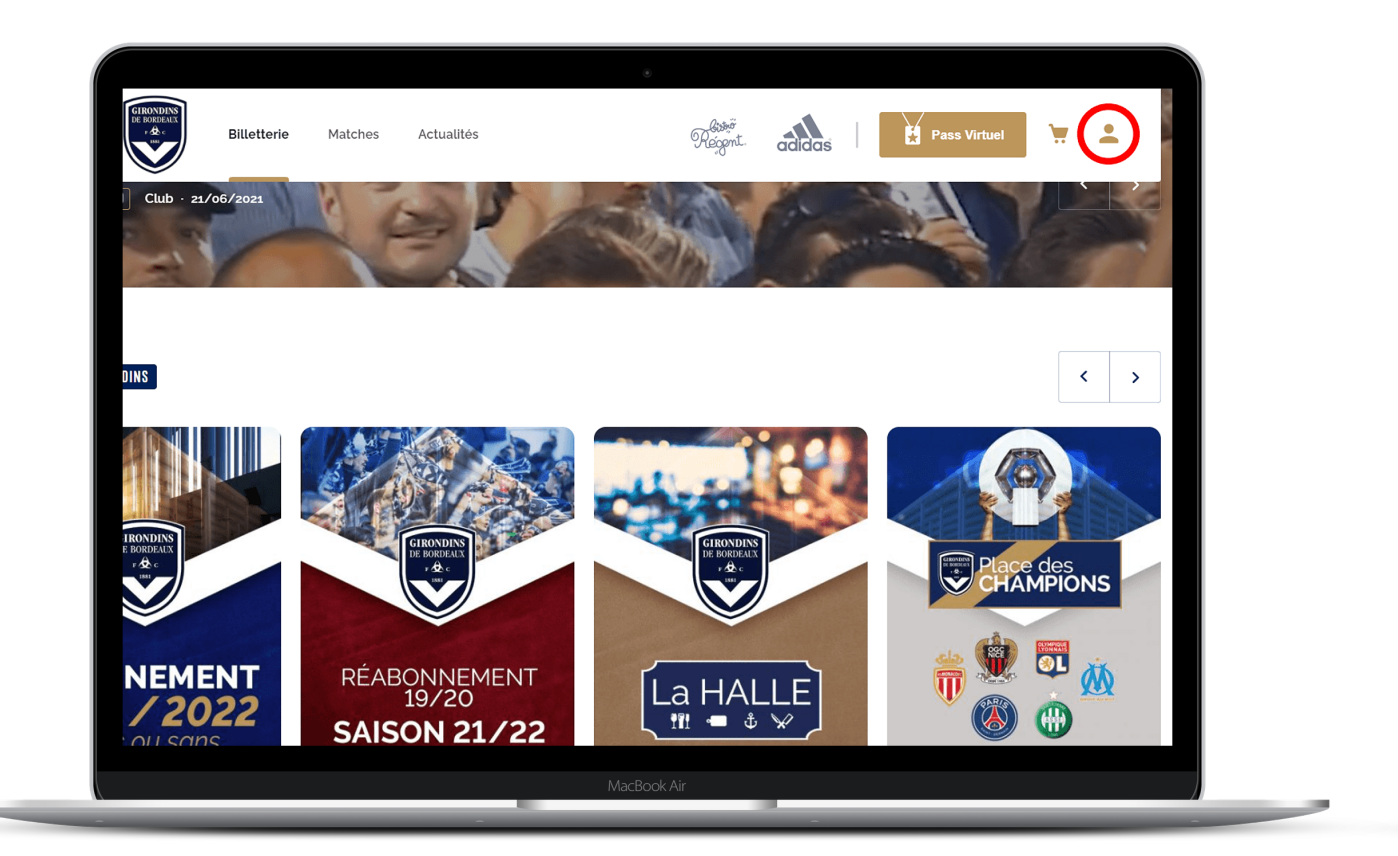

| Connexion                                |  |
|------------------------------------------|--|
| 🗯 😉 in f                                 |  |
| pauleopold@yopmail.com                   |  |
| ••••••                                   |  |
| Rester connecté     Mot de passe oublié? |  |
| MacBook Air                              |  |

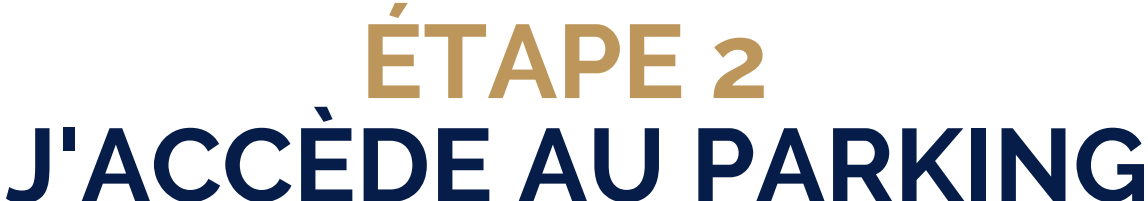

Après m'être authentifié, je choisis de "visiter la billetterie".

Je descends jusqu'à la rubrique "Prochains matchs", je choisis mon match et "J'achète mes places". "J'accède à la vente"

Je descends jusqu'à la mention "Si vous êtes abonné dans les catégories suivantes" et je clique sur le bouton "Je réserve mon accès au parking P2"

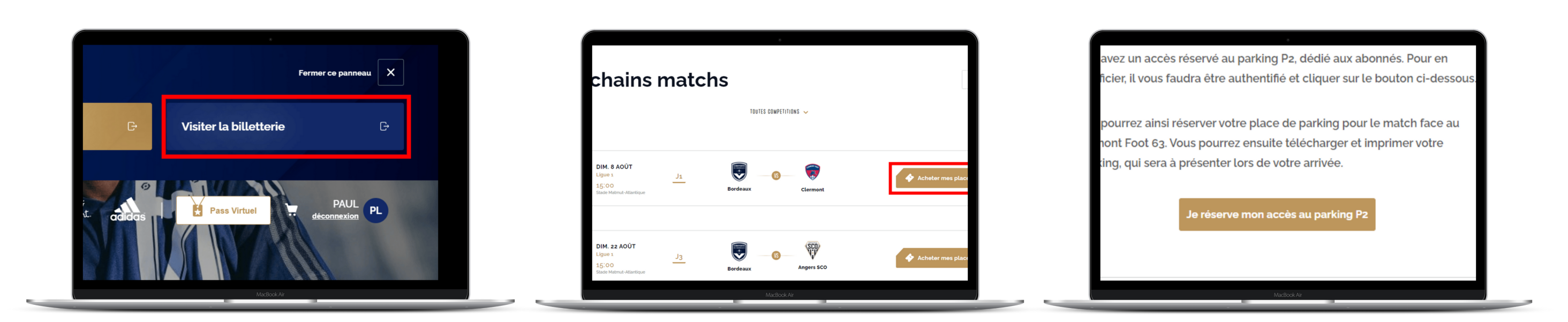

## ÉTAPE 3 **JE RESERVE MON PARKING**

Je choisis le nombre de places de parking (limité à 1 place par client) et "j'ajoute au panier". Je "termine" puis je "valide ma commande" après avoir accepté les "Conditions Générales de Ventes". Enfin, je "valide ma commande".

| NBR DE PLACES 1 ✔<br>Total : 0,00€ |  |
|------------------------------------|--|
| AJOUTER AU PANIER                  |  |
|                                    |  |

| ANDE                                 |                                         |                                                                         |
|--------------------------------------|-----------------------------------------|-------------------------------------------------------------------------|
| votre commande                       |                                         |                                                                         |
| PANIER                               | 2<br>PAIEMENT                           | CONFIRMATION                                                            |
|                                      |                                         |                                                                         |
| ĒR                                   | MODIFIER MON PANIER                     |                                                                         |
|                                      | PRIX                                    |                                                                         |
| 15:00 - PARKING P2 - ACCES P2 ABONNE | 0,00€                                   |                                                                         |
|                                      | Sous-total: 0.00€                       |                                                                         |
|                                      | Frais d'envoi 0.00 €<br>Total TTC:0,00€ |                                                                         |
|                                      |                                         | CONDITIONS GÉ                                                           |
|                                      | J'ai pris connaissance des 🤇            | Conditions Générales de Ventes, je les accepte et je reconnais avoir ot |
|                                      |                                         |                                                                         |
|                                      |                                         |                                                                         |
|                                      |                                         | VA                                                                      |
|                                      |                                         |                                                                         |
|                                      |                                         |                                                                         |

| REFER     REFERST     CONFIRMATION  ELA COMMANDE  UTITE COMMANDE EST MAINTENANT CONFIRMÉ  A rengenten  te forses rendering para del confunction  A rengenten  te forses rendering para del confunction  Para del confunction  Para del confun      |                                                                                                    | 8                                     |              |
|----------------------------------------------------------------------------------------------------|----------------------------------------------------------------------------------------------------|---------------------------------------|--------------|
| E LA COMMANDE UTITE COMMANDE EST MAINTENANT CONFERNÉE  de rengemen e de fine menere prese proviner en diquet sur hennu Mes commandes e de fine rene entretiche par ethe conference e de fine rene entretiche par ethe conference e de fine rene entretiche par ethe conference e de fine rene entretiche par ethe conference e de fine rene entretiche par ethe conference e de fine rene entretiche par ethe conference e de fine rene entretiche par ethe conference e de fine rene entretiche par ethe conference e de fine rene entretiche par ethe conference e de fine rene entretiche par ethe conference e de fine rene entretiche par ethe conference e de fine rene entretiche par ethe conference e de fine rene entretiche par ethe conference e de fine rene entretiche par ethe entretiche entretiche entr | PANIER                                                                                                    | PAIEMENT                              | CONFIRMATION |
| VUTIRE COMMANDE EST MAINTENNIT CONTRIMÉE  Inde emigrades Inde emigrades automation de automation  Inde State Main State automation  Inde State Main State automation  Inde State Automation  Inde State Automa | DE LA COMMANDE                                                                                                    |                                       |              |
| In the comparable in the management of charact size is more Miss commandes<br>the dis a balance in the management of collars.                                                                                                    |                                                                                                    | VOTRE COMMANDE EST MAINTENANT CONFIRM | ιÊΕ          |
| NIGHIGU NITE - RINGING FOR ALLEMONT<br>FOOTBY<br>NIGHTANIANT - STORE<br>NIGHTANIANT - STORE<br>FRANS                                                                                                    | n été enregistrée.<br>er dès à présent sur voire espace personnel en cliquant sur<br>re site. Nous vous remercions pour votre confiance. | e menu Mes commandes                  |              |
| лямся<br>М                                                                                                    | NURSHALLINTE - PARKING FCB/CLERMONT<br>FCGT50<br>NURSHCS MARMUT<br>OL/OB/7023 - KBOO                                                     |                                       |              |
| м                                                                                                    |                                                                                                    |                                       | FRAIS D'E    |
|                                                                                                    |                                                                                                    |                                       | MON          |
| andré and in Régis.<br>No vince a du la répét.<br>n monet d'utiliser notre <u>formulare de contact</u>                                                                                                    | sande est le : 18430.<br>In vous a été enroyé.<br>n, merci d'utiliser notre <u>formulaire de contact</u>                                 |                                       |              |
| <b>5</b>                                                                                                    | JEIL                                                                                                    |                                       |              |

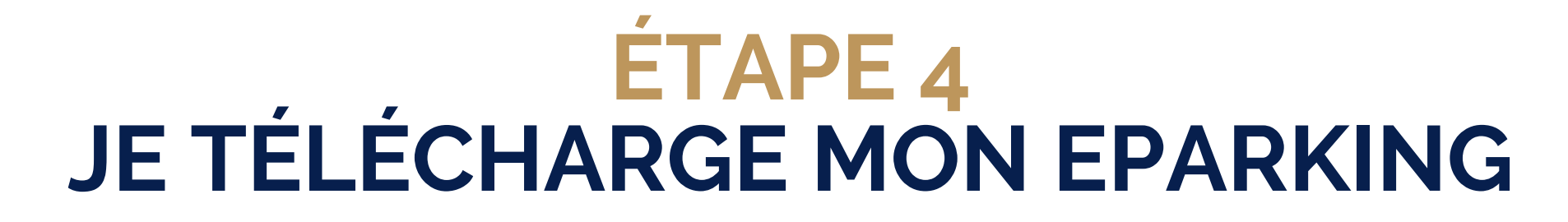

Une fois ma commande validée, je la retrouve dans le menu "Mes commandes" de mon espace personnel (accessible en cliquant sur mon prénom).

Je saisis les coordonnées du bénéficiaire de mon parking en cliquant sur "attribuer" afin de pouvoir accéder au téléchargement de mon accès au parking.

Je l'enregistre pour l'imprimer ou le conserver sur mon smartphone.

Attention, ce billet ne donne pas accès au stade! Pensez à bien télécharger également votre billet de match.

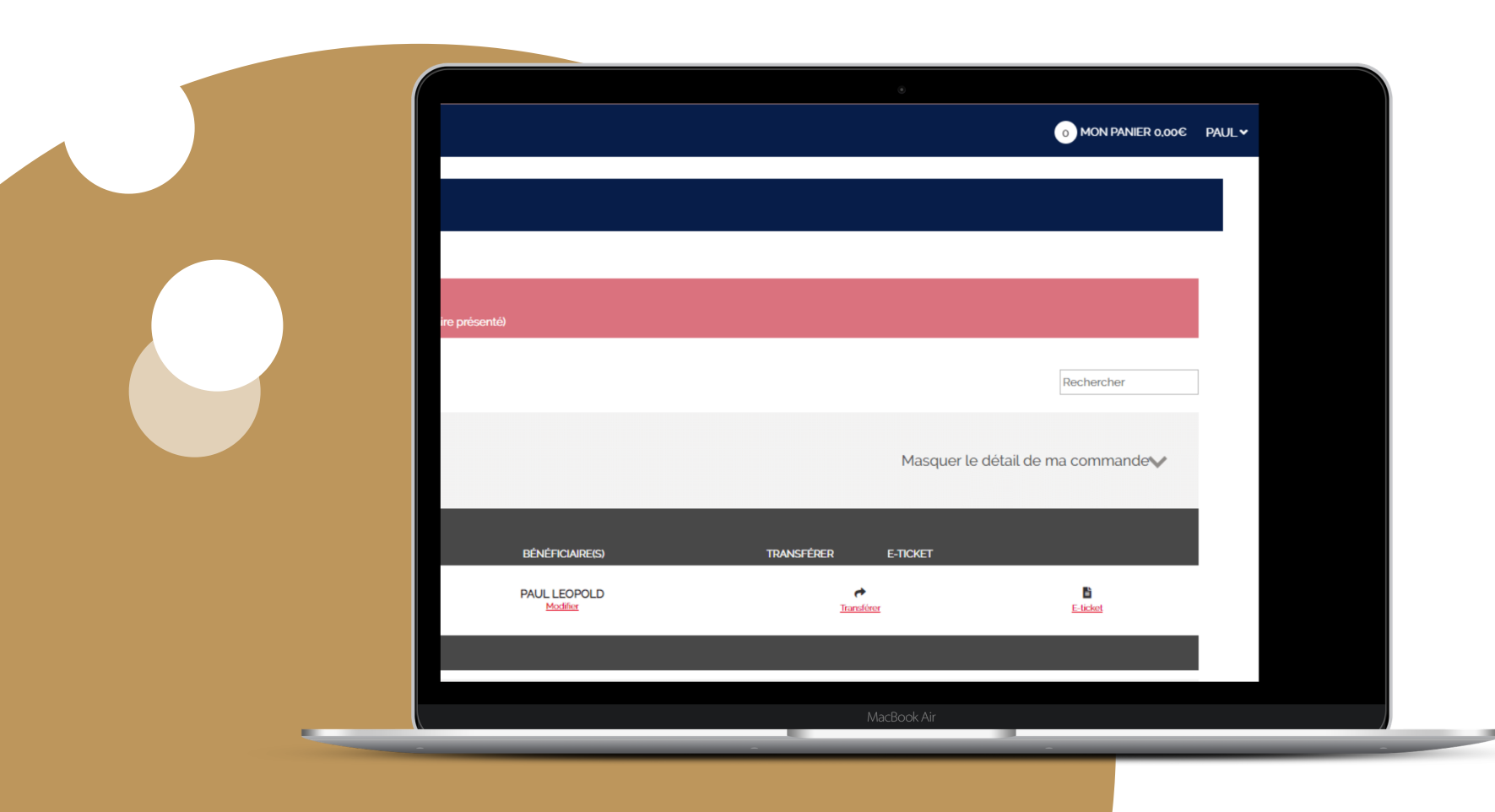

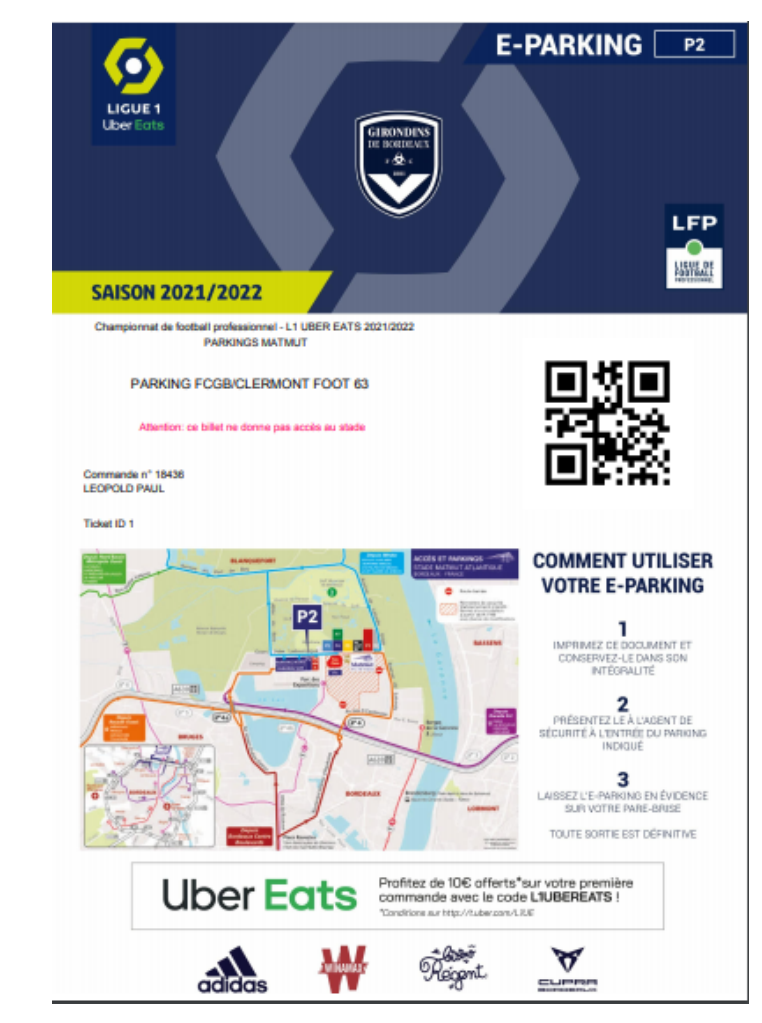